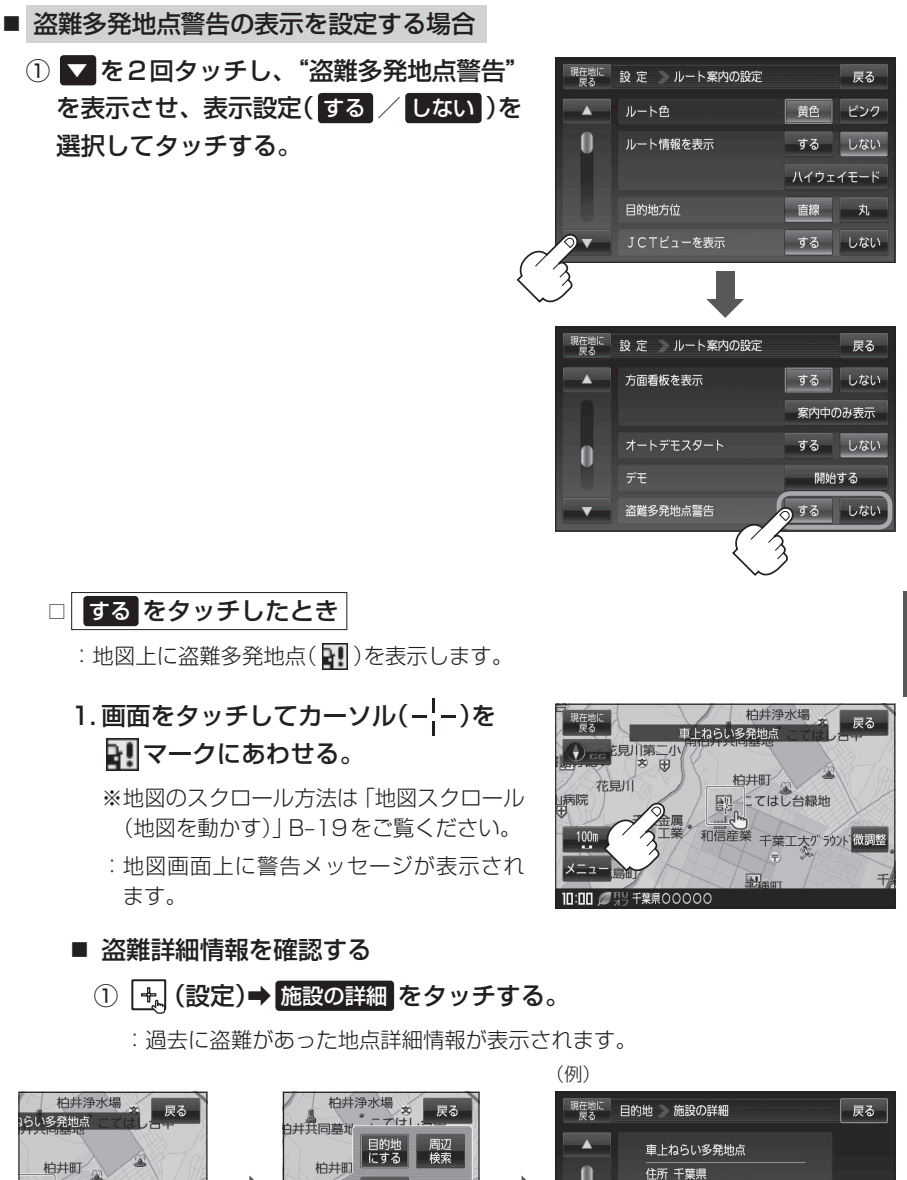

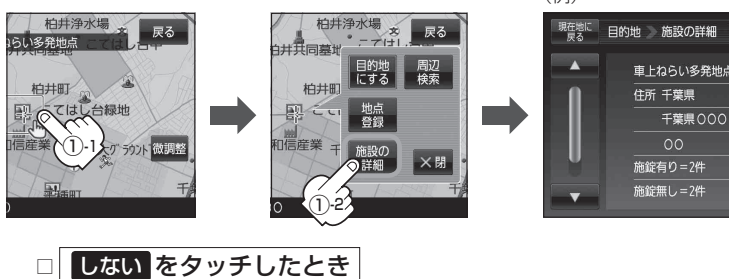

: 盗難多発地点を表示しません。

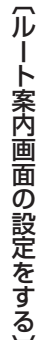